1. Відправте Вашому викладачеві на його(її) електронну адресу лист з Вашої електронної адреси. У листі вкажіть Ваші ПІБ, групу та назву дисципліни. Електронні адреси викладачів наведені на відповідній сторінці даного сайту.

2. Прийміть лист з кодом доступу у Google Classroom до навчального курсу від Вашого викладача.

3. Увійдіть до платформи Google Classroom (https://classroom.google.com/).

Приєднайтесь до Вашого курсу: a) Натисніть на кнопку «+» та оберіть «Приєднатися до класу»; б) Введіть отриманий від викладача код доступу до відповідного курсу/класу: в) Натисніть на «Приєднатися»; г) Вітаємо! Ви приєднались до курсу.

4. Адреса сайту для входу в систему Moodle <u>http://dl.nmetau.edu.ua/</u>. У правому верхньому куті сторінки обрати мову спілкування. Потім ввести логін та пароль, які кожен студент отримує у свого викладача.

5. В класах Classroom та Moodle розташовані матеріали для дистанційного навчання (методичні вказівки, лекційні матеріали, тести тощо).

6. Відповідно до розкладу занять будьте на зв'язку та приймайте повідомлення від Вашого викладача.

7. Розклад занять та консультацій наведені на відповідній сторінці даного сайту.

8. Рекомендуємо регулярно перевіряти стрічку новин по кожній дисципліні.